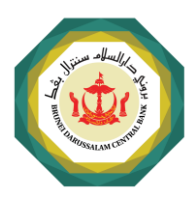

Brunei Darussalam Financial Sector Manpower Survey FileZilla Technical Guide

### Setting up access on FileZilla Client for the first time

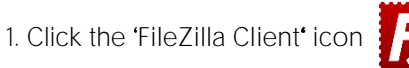

2 Click the 'Site Manager' icon

| 2. CI | ICK (  | ne s | ne mana  | ager i | con   |
|-------|--------|------|----------|--------|-------|
| E:Le  | E alta | V:   | Transfor | Comion | Deele |

| _ | File E       | dit View Transfer | Server Bookmark | s Help  |           |       |              |
|---|--------------|-------------------|-----------------|---------|-----------|-------|--------------|
|   | <u>111</u> - |                   | 3 🕄 🎼 🛛 🗍       | 🗙 🎝 🔳 🖾 | S 🔥 😜     |       |              |
|   | Host:        |                   | Username:       |         | Password: | Port: | Quickconnect |

### 3. The window shown below will appear:

| Site Manager                                                     | ×                                                                                               |
|------------------------------------------------------------------|-------------------------------------------------------------------------------------------------|
| Select entry:                                                    | General Advanced Transfer Settings Charset                                                      |
| My Sites                                                         | Protocol:     SFTP - SSH File Transfer Protocol        Host:     lima.bdcb.gov.bn     e   Port: |
|                                                                  | Logon Type: Normal f ~<br>User: g<br>Password: h                                                |
|                                                                  | Background color: None                                                                          |
| b New site New folder<br>New Bookmark Rename<br>Delete Duplicate |                                                                                                 |
|                                                                  | i Connect OK Cancel                                                                             |

- b. Click 'New Site'
- c. Rename the new site to "BDCB".
- d. From the 'General' tab, set the 'Protocol:' to "SFTP SSH File Transfer Protocol".
- e. Enter "lima.bdcb.gov.bn" in the 'Host:' field.
- f. Set the 'Logon Type:' to "Normal".
- g. Enter your assigned username under 'User:' as provided to you in the email from BDCB FTP Admin [bdcb.ftp@bdcb.gov.bn].
- h. Enter your password under 'Password: field.
- i. Click 'Connect'.

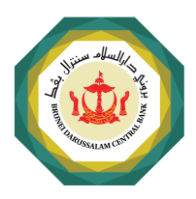

Brunei Darussalam Financial Sector Manpower Survey FileZilla Technical Guide

## Uploading Input File on FileZilla Client

- 1. Click the 'FileZilla Client' icon
- 2. Click the 'Site Manager' icon

#### 🔁 FileZilla

|   | File Edit View Transfer | Server Bookmarks Help |           |       |                |
|---|-------------------------|-----------------------|-----------|-------|----------------|
| a |                         | 🖸 🎼 😆 🗓 🗊 🗐           | t 🤗 🔥     |       |                |
|   | Host:                   | Username:             | Password: | Port: | Quickconnect 💌 |

3. The window shown below will appear:

| Site Manager  |              |            |                                                             |            |                |              |    |       | $\times$     |
|---------------|--------------|------------|-------------------------------------------------------------|------------|----------------|--------------|----|-------|--------------|
| Select entry: |              |            | General Adv                                                 | lvanced Tr | ansfer Setting | gs Charset   |    |       |              |
| Here My Sites |              |            | Protocol:<br>Host:                                          | SFTP - S   | SSH File Trans | fer Protocol |    | Port: | ~            |
|               |              |            | Logon Type<br>User:<br>Password:<br>Background<br>Comments: | e: Normal  | one Y          | b<br>c<br>d  |    |       | ~            |
|               | New site     | New folder |                                                             |            |                |              |    |       | ^            |
|               | New Bookmark | Rename     |                                                             |            |                |              |    |       |              |
|               | Delete       | Duplicate  |                                                             |            |                |              |    |       | $\checkmark$ |
|               |              |            |                                                             |            | е              | Connect      | OK | (     | Cancel       |

- b. Set the 'Logon Type:' to "Normal".
- c. Enter your assigned username under 'User:' as provided to you in the email from BDCB FTP Admin [bdcb.ftp@bdcb.gov.bn].
- d. Enter your password under 'Password:' field.
- e. Click 'Connect'.
- 4. You will see the folder that you have been granted permission to access.

| Filename | Filesize | Filetype    | Last modified       | Permissions | Owner/Group |
|----------|----------|-------------|---------------------|-------------|-------------|
| MP f     |          | File folder | 03/08/2023 11:41:12 | drwxrw-rw-  | user group  |

f. Select the "Input file" and drag it inside the 'MP' folder.

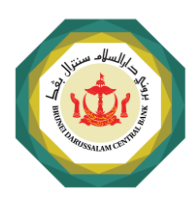

Brunei Darussalam Financial Sector Manpower Survey FileZilla Technical Guide

Or you will see empty space. This means you are inside the MP folder hence you can simply drag the file into the empty space.

| Filenam | e                 | Files         | ze Filetype      | Last modified            | Permissions | Owner/Group |
|---------|-------------------|---------------|------------------|--------------------------|-------------|-------------|
|         |                   |               | Empty            | directory listing        |             |             |
| g.      | View the tab belo | ow to check v | /hether the file | e transfer is successful | :           |             |

| Server/Local file | Dire      | Dire Remote file |            |             | Prio | Status |
|-------------------|-----------|------------------|------------|-------------|------|--------|
|                   |           |                  |            |             |      |        |
|                   |           |                  |            |             |      |        |
| Queued files      | Failed tr | ransfers         | Successful | transfers ( | 1) g |        |

# Technical Assistance

If you are experiencing technical issue to connect to the platform or have not received your username and password, please coordinate with BDCB Technology Division at <u>it@bdcb.gov.bn</u> and copy <u>findev@bdcb.gov.bn</u>.

## Change of Users

In the event there is a change of authorised users, the nominated focal person must complete <u>BDCB User Access</u> <u>Request Form</u>. This is to avoid any disruption during the submission period.

### Contact Details

Should you require additional information or further clarification, please do not hesitate to contact BDCB Financial Development at <u>findev@bdcb.gov.bn</u>.

Disclaimer:

User must ensure that the files or documents uploaded into the system are free from virus. Any infected files or documents will be deleted and BDCB shall not be liable for any loss accruing as a result. User given access or privilege to any BDCB systems are held responsible and accountable for their account. User must immediately notify BDCB should there be any unauthorised use/access and/or suspicious activities related to the user's account on the system at <u>it@bdcb.gov.bn</u>.

-END-